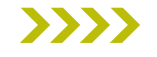

## Guía Trámite de Reingreso Posgrados

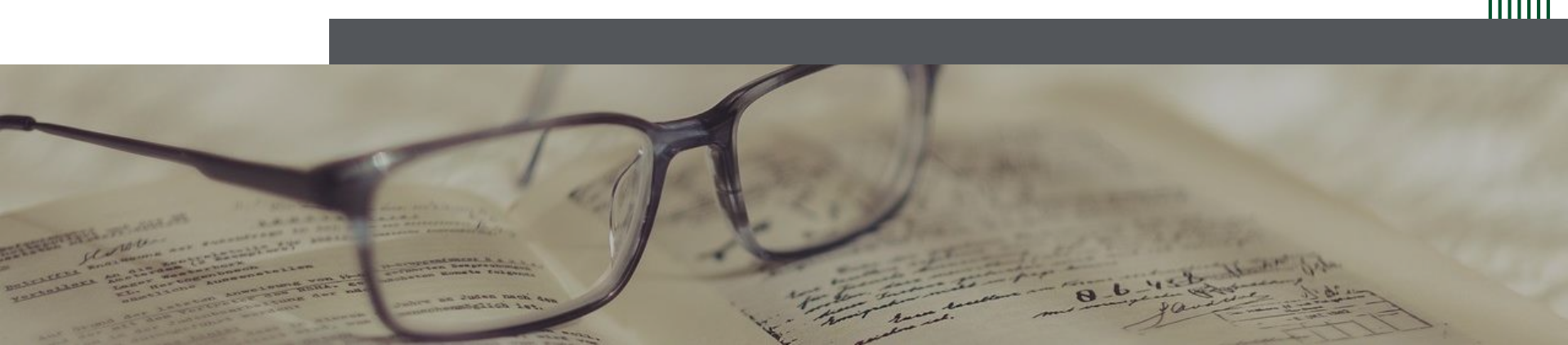

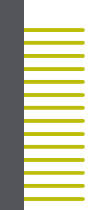

## 1. Ingreso Página web

- Ir a la pestaña de "Estudiantes"
- Dar clic en "Posgrado"

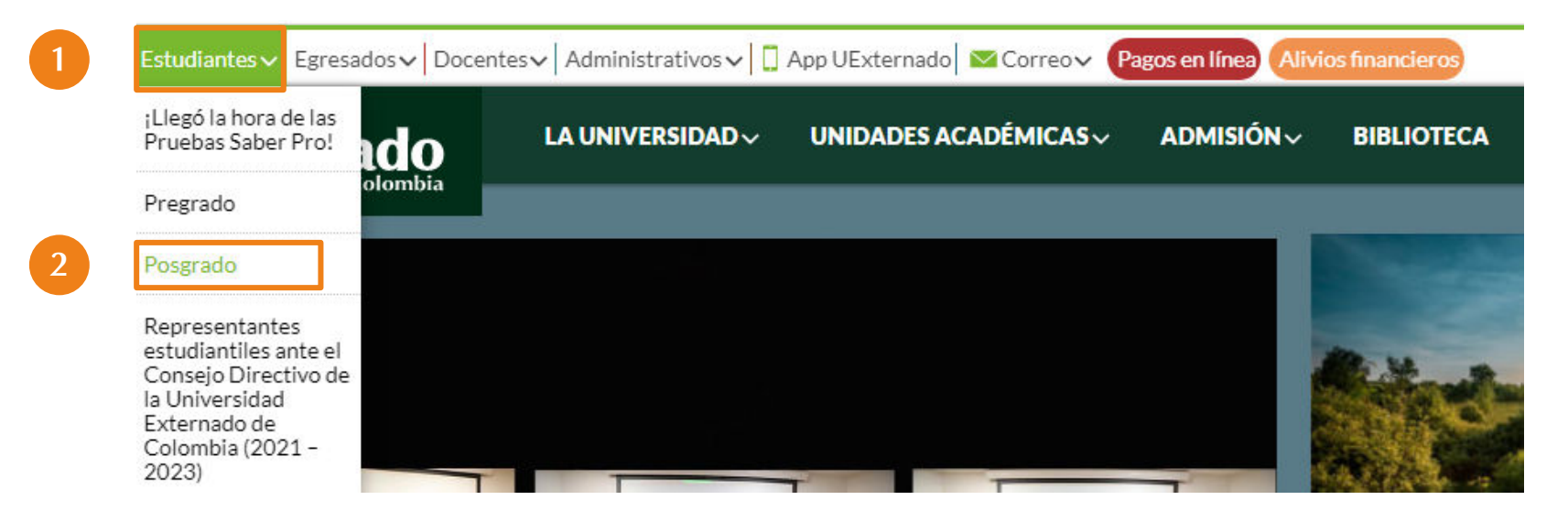

## 2. Trámites académicos y administrativos

| Avante   Realice procesos académicos y   administrativos de manera sencilla   Ingresar a avante     Enlaces rápidos     Image: State State | Λ                                                                                     | 2                                          | 1                                      | ==                                                                                                    |
|----------------------------------------------------------------------------------------------------|---------------------------------------------------------------------------------------|--------------------------------------------|----------------------------------------|----------------------------------------------------------------------------------------------------|
| Realice procesos académicos y administrativos de manera sencilla   Ingresar a avante     Pago en línea de órdenes de matrícula otros servicios de la Universidad.     Pagos en línea     Pagos en línea     Enlaces rápidos                                                                                                    | Avante                                                                                | Rec                                        | ruit                                   | Pagos                                                                                                  |
|                                                                                                    | Realice procesos académicos y<br>administrativos de manera senci<br>Ingresar a avante | y Realice el proceso de<br>illa Ingresar a | inscripción en línea Pago<br>a Recruit | en línea de órdenes de matrícula y<br>rros servicios de la Universidad.<br><mark>Pagos en línea</mark> |
|                                                                                                    |                                                                                       | Enlares                                    | rápidos                                |                                                                                                    |

|   | • | ٠ | ٠ | ٠ |   |  |
|---|---|---|---|---|---|--|
|   | • | • |   |   | • |  |
| _ | _ | - | - | _ | - |  |

## 3. Inscripción de Materias.

#### Inscripción de Materias

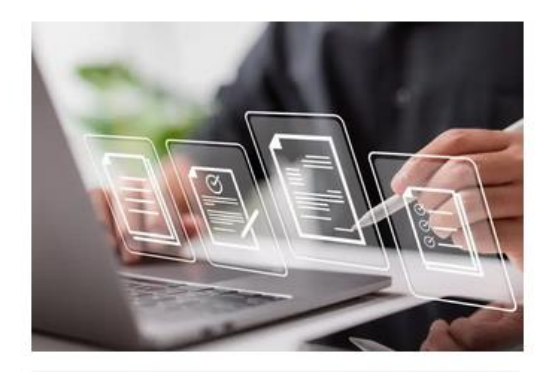

✓ Materias aplazadas
 ✓ Materias perdidas
 ✓ Trámite de Reingreso

#### Ruta alterna:

- <u>https://www.uexternado.edu.co/</u>
- Unidades académicas
- Derecho
- Estudiantes
- Estudiantes de posgrado
- Trámite de Reingreso

O ingresar mediante el siguiente enlace

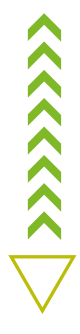

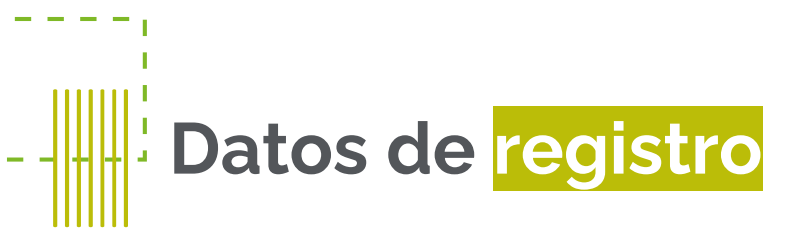

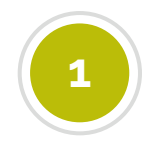

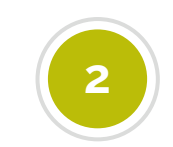

Contar con el **concepto** aprobatorio del Reingreso

Contar con el **soporte de pago** del Reingreso.

Para realizar el pago debe tener en cuenta lo siguiente según corresponda:

**Especialización:** Solicitar recibo de pago al correo <u>facturacion@uexternado.edu.co</u> con copia al coordinador del programa. Ext. 4118 - 4128 Maestría: Comunicarse con el coordinador del programa

## 4. Diligenciar Formulario de Solicitud de Inscripción de Materias y <u>Trámite de Reingreso</u>

### SOLICITUD DE INSCRIPCIÓN DE MATERIAS Y TRÁMITE DE REINGRESO

| Hola, Posgrado Derecho 2. Cuando envíe este formulario, el propietario verá su nombre y dirección de corre | 0 |
|----------------------------------------------------------------------------------------------------|---|
| electronico.                                                                                               |   |
| * Obligatorio                                                                                              |   |
| Solicitud                                                                                                  | C |

1. Tipo de inscripción. \* 🛛 🖓

Materias aplazadas

Materias perdidas

Reingreso

Siguiente

#### Importante:

Tener acceso a su correo institucional.

En caso de no recordar los datos de acceso, debe solicitarlos a: <u>mes@uexternado.edu.co</u>

### Indicando:

- Nombre Completo
- Número de documento
- Correo alterno
- Programa
- Facultad

• • • • • • • •

# Contacto

posgradoderecho2@uexternado.edu.co 3419900 ext. 1050

7

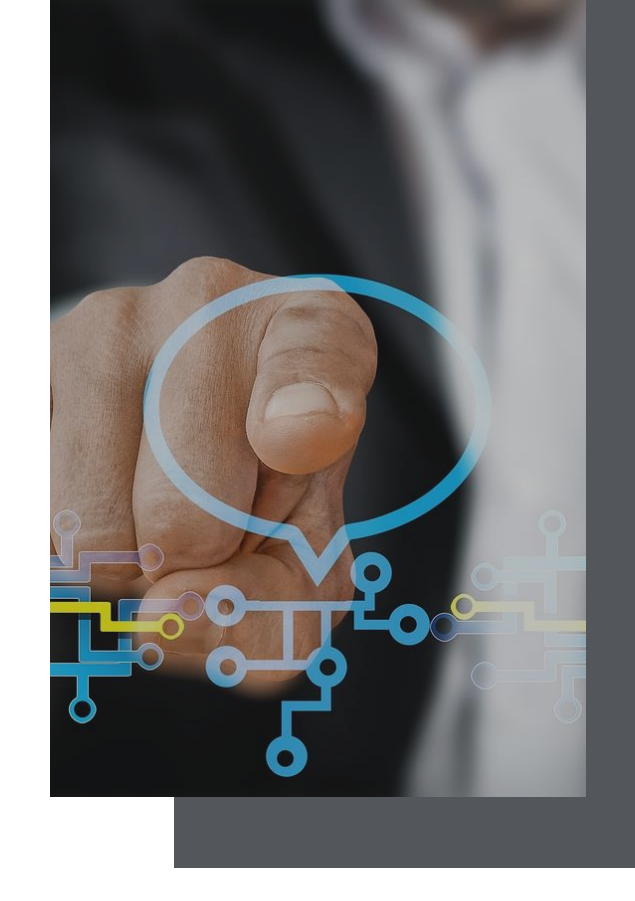

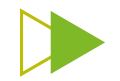